## Інструкція по налаштуванню накладання КЕП з використанням апаратних носіїв для зберігання ключів

1. Завантажте файл з сертифікатами акредитованих центрів сертифікації ключів за посиланням: <u>https://ca.informjust.ua/download/Soft/CACertificates.p7b</u>. За потреби скопіюйте посилання у браузер та перейдіть за ним.

2. Створіть на диску С:\ папку з назвою «Cert» та скопіюйте туди файл з сертифікатами, що був завантажений у попередньому пункті.

Папка C:\Cert з файлом сертифікатів матиме наступний вигляд:

| 1200.00092 |                            |                              |            |
|------------|----------------------------|------------------------------|------------|
| > Этс      | от компьютер 🔸 Локальный д | иск (C:) > cert              |            |
|            | АМИ                        | Дата изменения Тип           | Размер     |
| * * * *    | CACertificates             | 12.12.2018 12:31 Сертификаты | РКС 271 КБ |
| E_201      |                            |                              |            |

3. Завантажте та встановіть агент підпису за посиланням: <u>http://iit.com.ua/download/productfiles/EUSignWebInstall.exe</u>.

На операційних системах Windows 7 та вище встановлювати програмне забезпечення потрібно від імені адміністратора системи.

4. Запустіть «**IIT Користувач ЦСК-1.3. Агент підпису**» та натисніть кнопку «Зупинити»:

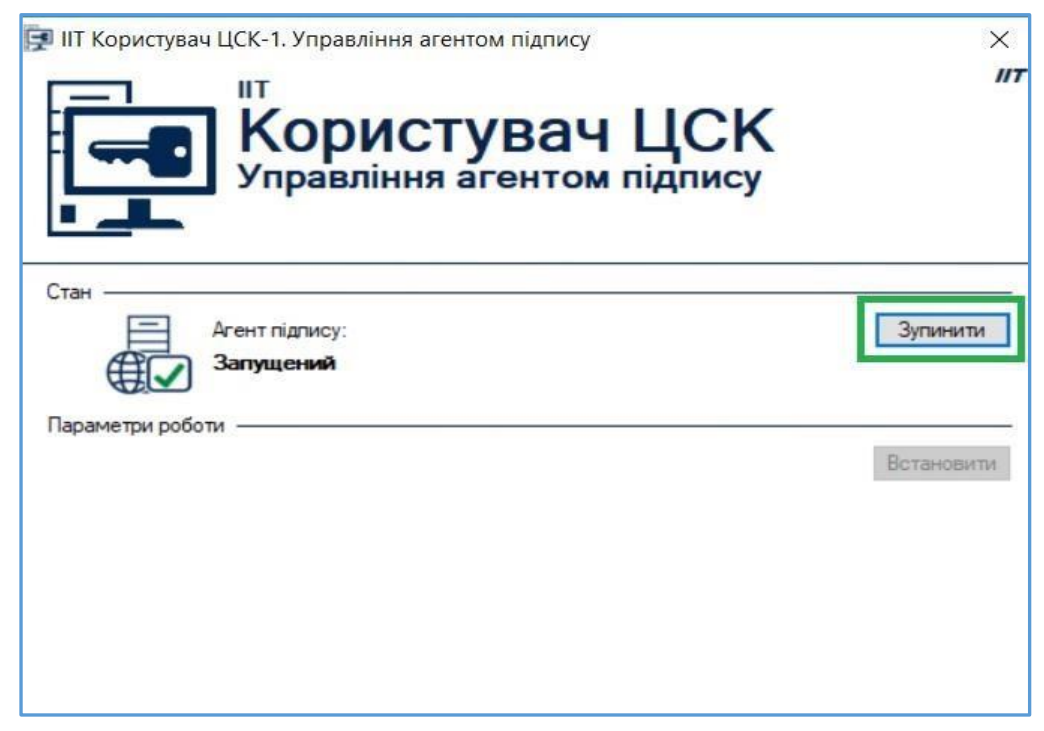

5. Для налаштування параметрів натисніть кнопку «Встановити»:

| 🛃 IIT Користувач ЦСК-1. Управління агентом підпису | ×          |
|----------------------------------------------------|------------|
| Користувач ЦСК<br>Управління агентом підпису       | "          |
| Стан                                               | Запустити  |
| лараметри россти                                   | Встановити |

6. На вкладці «Агент підпису» додайте у довірені веб-сайти адреси ЄДЕБО (<u>http://www.edbo.gov.ua</u>) та тестової ЄДЕБО (<u>http://www.edbo.gov.ua</u>:9090).

Після цього натисніть кнопку «Застосувати»:

| Криптографічна бібліотека | Параметри запуску<br>НТТР-порт: 8081<br>НТТР(S)-порт: 8083<br>Запускати процес автоматично (додати в авто<br>Довірені web-сайти | запуск)                                | Полати                        |
|---------------------------|----------------------------------------------------------------------------------------------------|----------------------------------------|-------------------------------|
|                           | Web-сайт       ×         Довірений web-сайт         URL-адреса web-сайту:         http://www.edbo.gov.ua                        |                                        | Змінити<br>Видалити           |
|                           | ОК Відміна                                                                                                    | Certificate Authority-<br>Експортувати | 1.3\End User\S<br>Переглянути |
|                           |                                                                                                    |                                        |                               |

7. На вкладці «**Криптографічна бібліотека**», оберіть «*фіксовані параметри»* та натисніть кнопку «**Встановити**»:

| Параметри роботи          | X                                                                                                    |
|---------------------------|----------------------------------------------------------------------------------------------------|
| Агент підлису             | 🔊 Криптографічна бібліотека                                                                                                    |
| Криптографічна бібліотека | Параметри криптографічної бібліотеки<br>Параметри носія ключової інформації<br>О запитувати у оператора                                     |
|                           | <ul> <li>Фіксовані параметри</li> <li>Відображати повідомлення оператору</li> <li>Фіксовані параметри носія ключової інформації:</li> </ul> |
|                           | Встановити Перевірити                                                                                                    |
|                           |                                                                                                    |
|                           |                                                                                                    |

8. На вкладці «Файлове сховище» вкажіть «Каталог з сертифікатами та СВС», натиснувши кнопку «Змінити», - папку С:\Cert, яку створили у п.1:

|                            | Каталог з сертифікатами та СВС                                   | X | пифікатів та |
|----------------------------|------------------------------------------------------------------|---|--------------|
| Ргоху-сервер<br>ТSP-сервер | Каталог з сертифікатами та СВС                                   |   |              |
| ОСЅР-сервер                | > 📓 Видео<br>> 🚊 Документы                                       | ^ | н            |
| СМР-сервер                 | <ul> <li>Загрузки</li> <li>Шображения</li> <li>Музыка</li> </ul> |   | , с: 3600    |
| Особистий ключ             | <ul> <li>Э Объемные объекты</li> <li>Рабочий стол</li> </ul>     |   |              |
| Реєстрація подій           | <ul> <li>Докальный диск (С:)</li> <li>cert</li> </ul>            | Ŷ |              |
|                            |                                                                  |   |              |

Якщо для доступу до ІНТЕРНЕТ у вашій локальній мережі використовується 9. ПРОКСІ-СЕРВЕР, оберіть вкладку «**Proxy-сервер**» та вкажіть параметри підключення. В іншому випадку – перейдіть до наступного пункту.

| Параметри роботи     |                                 | × |
|----------------------|---------------------------------|---|
| 🔎 Файлове сховище    | <b></b> Ргоху-сервер            | ] |
| Ргоху-сервер         | Підключатися через ргоху-сервер |   |
| 5 ТSP-сервер         |                                 |   |
| ССSР-сервер          |                                 |   |
| LDAP-сервер          |                                 |   |
| Ф СМР-сервер         |                                 |   |
| 🧖 Особистий ключ     |                                 |   |
| 📻 Сертифікати та СВС |                                 |   |
| 🔞 Реєстрація подій   |                                 |   |
|                      |                                 |   |
|                      |                                 |   |
|                      | ОК Відміна Застосувати          | И |

На вкладках «OCSP-сервер» та «СМР-сервер» зніміть позначки 10.

| Параметри роботи   |                                | Х    |
|--------------------|--------------------------------|------|
| Файлове сховище    | 📙 ОСЅР-сервер ЦСК              |      |
| Ргоху-сервер       | на використовувати OCSP-сервер |      |
| 5 ТSP-сервер       |                                |      |
| ОСЅР-сервер        |                                |      |
| LDAP-сервер        |                                |      |
| СМР-сервер         |                                |      |
| 🍂 Особистий ключ   |                                |      |
| сертифікати та СВС |                                |      |
| Реєстрація подій   |                                |      |
|                    |                                |      |
|                    | ОК Відміна Застосує            | зати |

«Використовувати ОСЅР-сервер» та «Використовувати СМР-сервер»:

| Параметри роботи   | ×                          |  |
|--------------------|----------------------------|--|
| Файлове сховище    | 📮 СМР-сервер ЦСК           |  |
| Ргоху-сервер       | Використовувати СМР-сервер |  |
| TSP-сервер         |                            |  |
| ОСЅР-сервер        |                            |  |
| LDAP-сервер        |                            |  |
| СМР-сервер         |                            |  |
| 🧖 Особистий ключ   |                            |  |
| Сертифікати та СВС |                            |  |
| 🛚 Реєстрація подій |                            |  |
|                    |                            |  |
|                    | ОК Відміна Застосувати     |  |
|                    |                            |  |

| метри роботи<br>Файлове сховище                                                                                    | • Файлове сховище сертифікатів та                                                                                                    |
|----------------------------------------------------------------------------------------------------|----------------------------------------------------------------------------------------------------|
|                                                                                                    | CBC                                                                                                    |
| ТSP-сервер<br>ОСSP-сервер<br>LDAP-сервер<br>СМР-сервер<br>Особистий ключ<br>Сертифікати та СВС<br>Реестрація подій | Каталог з сертифікатами та СВС:<br>С:\cett<br>Автоматично перечитувати при виявленні змін<br>Зберігати сертифікати, що отримані з ОСЅР-, LDAP- чи СМР-серверії<br>Час зберігання стану перевіреного сертифіката, с: 3600<br>Перевіряти СВС |

12. Встановіть в USB-порт комп'ютера апаратний носій з КЕП та натисніть «Встановити»:

| Агент підпису             | Криптографічна бібліотека                                                                                                    |
|---------------------------|----------------------------------------------------------------------------------------------------|
| Криптографічна бібліотека | Параметри криптографічної бібліотеки<br>Встановити<br>Параметри носія ключової інформації<br>Э запитувати у оператора<br>Фіксовані параметри<br>Рісовані параметри носія ключової інформації:<br>Не встановлені<br>Встановити<br>Перевірити |
|                           | ОК Відміна Застосувати                                                                                                    |

У наступному вікні оберіть тип носія КЕП, сам носій (*автоматично вказується його номер, на скріншоті вказані дані ПРИКЛАДУ*), введіть пароль та натисніть «Зчитати» (або «Ок»):

| С ГНУЧ                                                                                          | Встановіть носій ключової інформації чи г<br>иодуль та вкажіть параметри<br>чкий диск<br>аний лиск                                                                                                    | ідключіть криптографічний                                                                                                    |
|-------------------------------------------------------------------------------------------------|----------------------------------------------------------------------------------------------------|----------------------------------------------------------------------------------------------------|
| опт<br>сма<br>сма<br>екл<br>екл<br>екл<br>екл<br>екл<br>екл<br>екл<br>екл<br>екл<br>рай<br>По-к | ичний диск<br>арт-карта Автор (318)<br>арт-карта BIFIT Integra 1.0<br>люч BIFIT iToken<br>пюч IIT Алмаз-1К<br>001314<br>пюч IIT Алмаз-1К (носій)<br>пюч IIT Кристал-1<br>пюч IIT Кристал-1<br>пюч IIT Кристал-1 (носій)<br>апова система (каталоги системи)<br>апова система (каталоги користувача)<br>сарта громадянина (БЕН)<br>птомод. IIT Гряда-61 (PKCS#11) | Тип: е.ключ IIT Алмаз-1К<br>Назва: 001314<br>Перезаписуемий, потребує<br>автентифікації, тільки повна<br>очистка, електронний ключ,<br>апаратний ГВП<br>Апаратний<br>криптомодуль |
| ре.кл<br>ре.кл<br>ре.кл<br>ре.кл                                                                | пюч IIT Алмаз-1К (PKCS#11)<br>пюч IIT Кристал-1 (PKCS#11)<br>птомодуль IIT Гряда-301 (PKCS#11)<br>пюч IIT Алмаз-1К (PKCS#11, віртуальний)                                                                                                    | <ul> <li>Поновити</li> <li>Ключ у файлі (на диску)</li> </ul>                                                                                                    |
| роль:                                                                                           | ••••••                                                                                                    |                                                                                                    |

13. Якщо все вірно обрано та введено, будуть відображені «*Фіксовані параметри носія ключової інформації*». Для перевірки підпису натисніть кнопку «Перевірити»:

| 🙀 Криптографічна бібліотека | Криптографічна бібліотека                                                                                                    |            |
|-----------------------------|----------------------------------------------------------------------------------------------------|------------|
|                             | Параметри криптографічної оіоліотеки<br>Параметри носія ключової інформації<br>○ запитувати у оператора<br>● фіксовані параметри<br>⊡ Відображати повідомлення оператору<br>Фіксовані параметри носія ключової інформації:<br>Тип носія: е.ключ IIT Алмаз-1К, назва носія: 001314<br>Встановити | Перевірити |

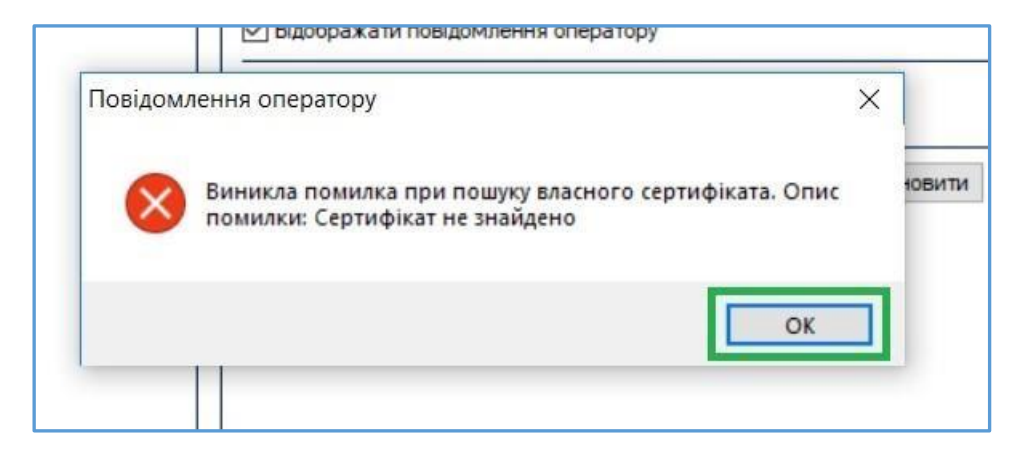

Програма запропонує завантажити власний сертифікат. Натисніть «Да»:

| Повідоі | илення оператору                       | ×            |     |
|---------|----------------------------------------|--------------|-----|
| ?       | Завантажити власний сертифікат з СМР-с | сервера ЦСК? | тан |
|         | Да                                     | Нет          |     |

15. У наступному вікні оберіть ЦСК, в якому отримано ключ підпису (*якщо у переліку* <u>декілька</u> записів щодо СМР-сервера, оберіть <u>перший</u> запис) та натисніть «**ОК**»:

| Сертифікат СМР-сервера ЦСК Пошук за власни Килькість: 47 |                                      | иком:                                   |   |
|----------------------------------------------------------|--------------------------------------|-----------------------------------------|---|
| 3ласник 🔻                                                | ЦСК                                  | Серійний номер                          | Т |
| СМР-сервер АЦСК органів юстиції У                        | АЦСК органів юстиції України         | 1A15A67BC8E82F4C02000000100000A5BB00    | Е |
| СМР-сервер АЦСК органів юстиції У                        | АЦСК органів юстиції України         | 1A15A67BC8E82F4C020000001000000A4BB00   | Д |
| СМР-сервер АЦСК органів юстиції У                        | АЦСК органів юстиції України         | 12A1C72050EC6854020000001000002F910B00  | Д |
| СМР-сервер АЦСК ринку електричн                          | АЦСК ринку електричної енергії       | 27F0CA960A257595020000001000000CB060000 | Д |
| СМР-сервер АЦСК ринку електричн                          | АЦСК ринку електричної енергії       | 56C8165F7646BB26020000001000000F000000  | Д |
| СМР-сервер АЦСК ринку електричн                          | АЦСК ринку електричної енергії       | 56C8165F7646BB26020000001000000E000000  | Д |
| СМР-сервер АЦСК ринку електричн                          | АЦСК ринку електричної енергії       | 27F0CA960A257595020000001000000CA060000 | Д |
| СМР-сервер Акредитований центр с                         | Акредитований центр сертифікації кли | 2084E4ED0D30998C02000000100000060000    | Д |
| СМР-сервер Акредитований центр с                         | Акредитований центр сертифікації     | 33B6CB7BF721B9CE020000002000003CB93     | Д |
| СМР-сервер Акредитований центр с                         | Акредитований центр сертифікації     | 33B6CB7BF721B9CE020000002000003DB93     | Д |
| СМР-сервер Акредитований центр с                         | Акредитований центр сертифікації     | 20B4E4ED0D30998C020000001000000050000   | Д |
| СМР-сервер Акредитований центр с                         | Акредитований центр сертифікації     | 3EEE524F3BA9E8BB0200000020000089960F    | L |
| СМР-сервер Акредитований центр с                         | Акредитований центр сертифікації     | 3EEE524F3BA9E8BB0200000020000088960F    | L |
| СМР-сервер Акредитований центр с                         | Акредитований центр сертифікації     | 5FA2C5F8F37805D902000000200000E1DF04    | Д |
| СМР-сервер Акредитований центр с                         | Акредитований центр сертифікації     | 5FA2C5F8F37805D902000000200000E0DF04    | L |
| ЦСК. Служба СМР                                          | Акредитований центр сертифікації     | C397                                    | Д |
|                                                          |                                      |                                         | > |

16. У разі успішного завантаження сертифіката з сервера з'явиться повідомлення з пропозицією щодо імпортування сертифіката до файлового сховища. Натисніть «Да»:

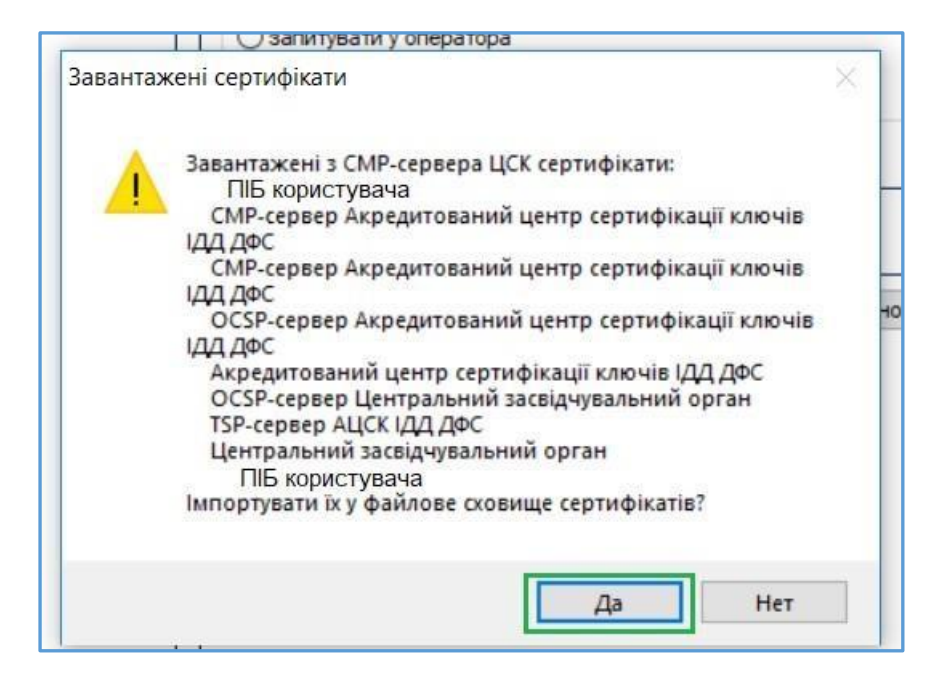

17. Після імпортування з'являється наступне вікно з даними сертифіката. Перевірте дані та натисніть «Ок»:

| ертифікат                                                |                                                          | × |
|----------------------------------------------------------|----------------------------------------------------------|---|
| 📄 Сертиф                                                 | ыкат                                                     |   |
| ЦCK:                                                     | Акредитований центр сертифікації ключів ІДД ДФС          |   |
| Користувач:                                              |                                                          |   |
| Дійсний:                                                 | з 11.05.2018 до 11.05.2020                               |   |
| Реєстраційний<br>номер:                                  | 20B4E4ED0D30998C04000000                                 |   |
| Використання<br>ключів:                                  | ЕЦП, Неспростовність у державних алгоритмах і протоколах |   |
| <ul> <li>Детальна інфо</li> <li>Наступний сер</li> </ul> | рмація<br>ртифікат                                       |   |
|                                                          |                                                          |   |
|                                                          | ОК                                                       |   |

18. Після здійснення усіх необхідних налаштувань та перевірки підпису запустіть агент підпису для можливості <u>використання апаратного носія для накладання КЕП</u> в ЄДЕБО:

| 🛒 IIT Користувач ЦСК-1. Управління агентом підпису | ×                       |
|----------------------------------------------------|-------------------------|
| Користувач ЦСК<br>Управління агентом підпису       | 117                     |
| Стан                                               | Запустити<br>Встановити |
|                                                    |                         |

У разі потреби у <u>додатковому налаштуванні</u> натисніть кнопку «**Зупинити**» та виконайте необхідні дії.

19. Для використання **КЕП на захищених носіях** (*наприклад*, *«Алмаз», «Кристал»*) у відповідних модулях ЄДЕБО, у вікні підпису встановіть позначку **«Використовувати** апаратний носій ключової інформації», оберіть необхідні параметри носія та натисніть **«Прийняти»**:

| іс відповідальної особи                             |       |
|-----------------------------------------------------|-------|
| Центр сертифікації, який видав ключ                 |       |
| Акредитовании центр сертифікації ключів ІДД ДФС     | •     |
| Використовувати апаратний носій ключової інформації |       |
| Тип носія                                           |       |
| е.ключ IIT Алмаз-1К                                 | •     |
| Носій                                               |       |
| 002718                                              | •     |
| Пароль особистого ключа підпису                     |       |
|                                                     |       |
| £                                                   |       |
| прийнати                                            | ВИЛИН |